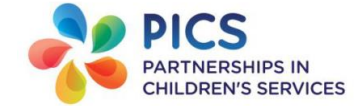

# Charms Guide - Foster Carer Login

The Fostering Agencies within PiCS use the online database Charms to record information and store documents we receive about Foster Children/Young People.

- > The online database Charms works best using the Browser Internet Explorer and Google Chrome.
- > The Link to Charms: https://picscare.mycharms.uk/CharmsUser/Logon/Login
- If you ever forget your password, you can click on 'Reset Password'. This will send a link to your email address or alternatively you can call the local office/centre who will get the Charms Super User to reset your passphrase and send you a reset password link.
- If you have technical issues with Charms, then you can call Social Care Network Tech support on: 0161
   237 1872. The opening hours are Monday Friday from 9am to 5pm.
- There are two stages to login to Charms, first you will be asked to enter your username (which is your email address) and then your password. The second stage of the login will ask you for three characters from your passphrase (it is important to keep a record of your passphrase as you will need this if you have to reset your password).
- > You will be sent the web link to Charms via secure email.

# N.B. It is important that you do not share your Charms login details with anyone else.

# Charms Login Stage 1 & 2

When you click on the Charms link you will enter the 'Login Stage 1' page. Enter you email address and the temporary password you were given and click on 'Submit'.

| Charms                                                                                           |                                                            |                                  | [Login] |
|--------------------------------------------------------------------------------------------------|------------------------------------------------------------|----------------------------------|---------|
| online (                                                                                         | 10.06.12)                                                  |                                  |         |
| Children And Families Act<br>2014                                                                | Login stage 1                                              |                                  |         |
| National Minimum Standards :<br>Adoption/Children's<br>Homes/Fostering                           | Security notice<br>This is a secure section of the web set | rvice for authorised users only. |         |
| A Guide To Intercountry<br>Adoption For UK Residents                                             |                                                            |                                  |         |
| Adoption (Intercountry<br>Aspects) Act 1999                                                      |                                                            |                                  |         |
| The Fostering Services<br>(England) Regulations 2011                                             | Module                                                     | Orange Grove                     |         |
| Adoption Agencies And<br>Independent Review Of<br>Determinations (Amendment)<br>Regulations 2011 | Email address<br>Password                                  |                                  |         |
| The Looked After Children<br>(Scotland) Regulations 2009                                         |                                                            | Submit                           |         |
| The Fostering Services<br>(Wales) Regulations 2003                                               |                                                            | Reset Password                   |         |

You will next be taken to the 'Login Stage 2' page, enter the characters from your passphrase and click on **'Continue'**.

| Charms                                                                                           |                                                                                           | [Login] | <u>rgn</u> |
|--------------------------------------------------------------------------------------------------|-------------------------------------------------------------------------------------------|---------|------------|
| online (1                                                                                        | 10.06.12)                                                                                 |         |            |
|                                                                                                  | Login stage 2                                                                             |         |            |
| Children And Families Act<br>2014                                                                |                                                                                           |         |            |
| National Minimum Standards :<br>• Adoption/Children's<br>Homes/Fostering                         | Security notice<br>This is a secure section of the web service for authorised users only. |         |            |
| A Guide To Intercountry<br>Adoption For UK Residents                                             |                                                                                           |         |            |
| Adoption (Intercountry<br>Aspects) Act 1999                                                      |                                                                                           |         |            |
| The Fostering Services<br>(England) Regulations 2011                                             | Please select characters 1 2 3 From your passphrase                                       |         |            |
| Adoption Agencies And<br>Independent Review Of<br>Determinations (Amendment)<br>Regulations 2011 | Continue                                                                                  |         |            |

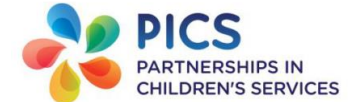

Once you have logged in successfully to Charms, you will see your '**Main Menu**' page of Charms. The '**Main Menu**' page has information; such as your name and address, contact details of your Supervising Social Worker and below details of your current placements. If any of these details are incorrect please inform your Supervising Social Worker, who can amend them accordingly.

When you first login you will see a notification prompt, which will list how many incomplete logs you have, how many progress actions you have to verify etc. Click on the close button to close down the prompt window.

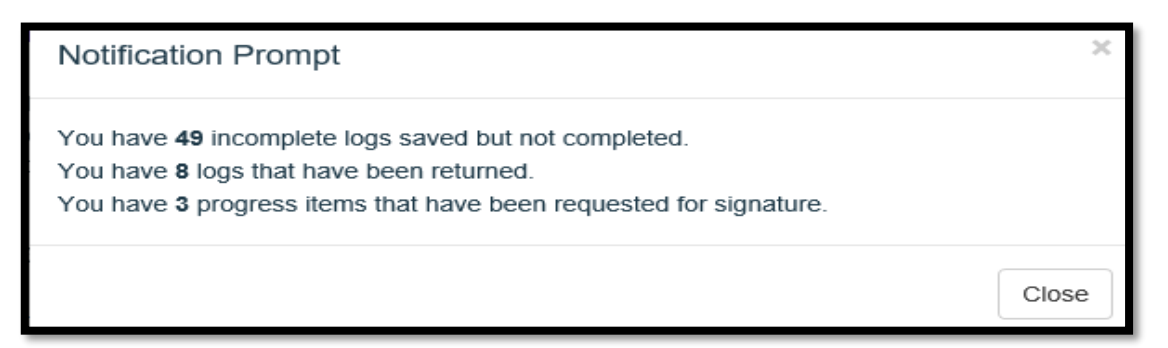

The top menu bar has links to other area of Charms, such as 'Downloads', 'Carer Details' and 'Account'.

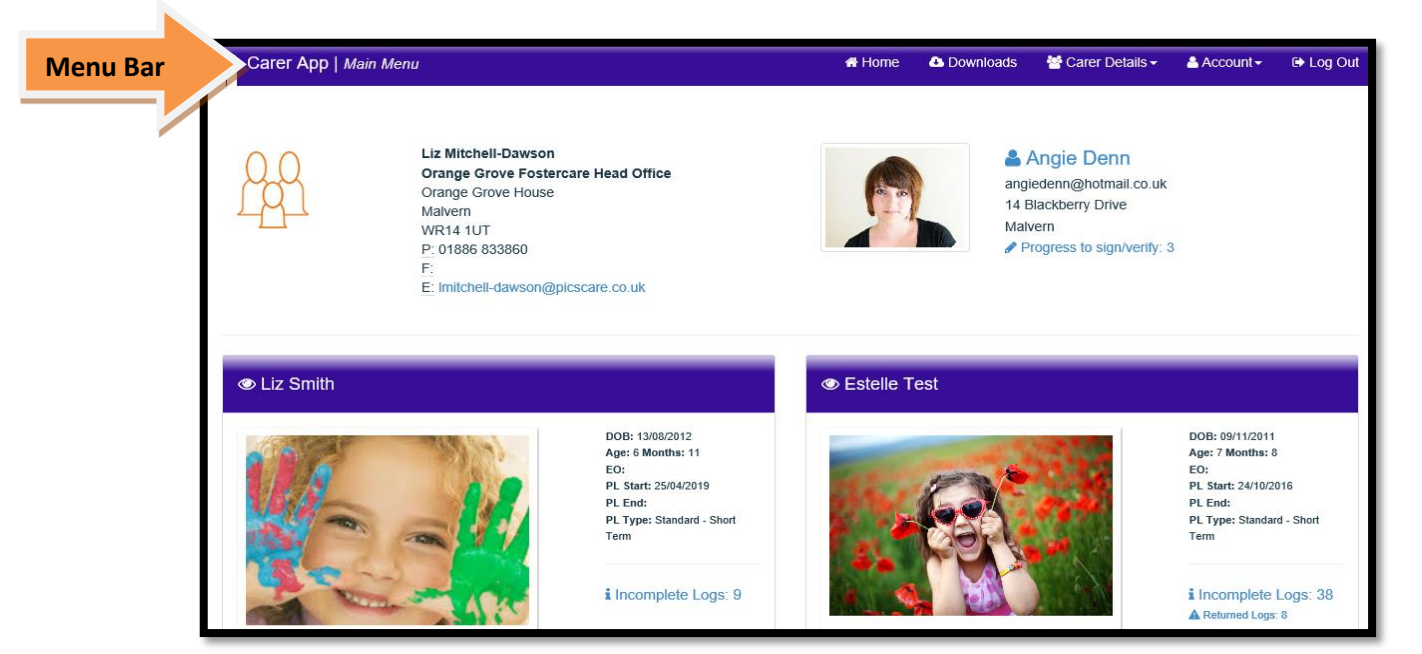

#### My Account:

When you click on '**Account'** a small dropdown menu opens, from here you can change your password and the font in Charms to Dyslexic view.

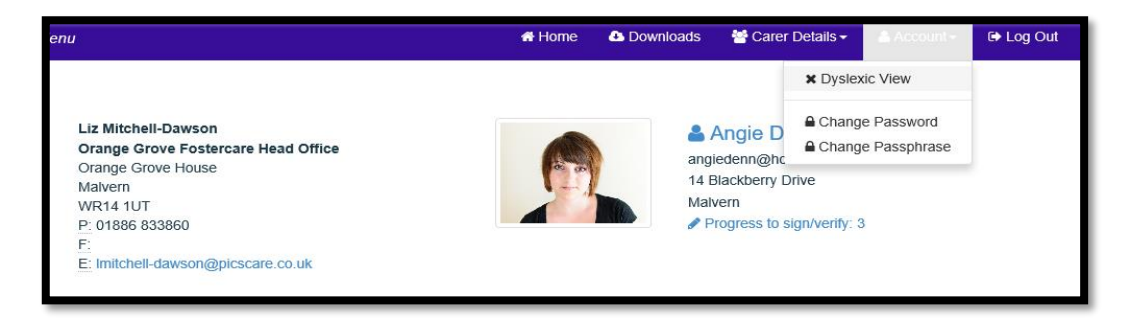

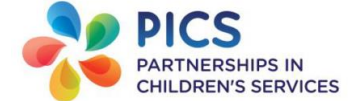

If you click on '**Dyslexic view**' it will change the text on the screen into a font more suitable for users with certain types of dyslexia.

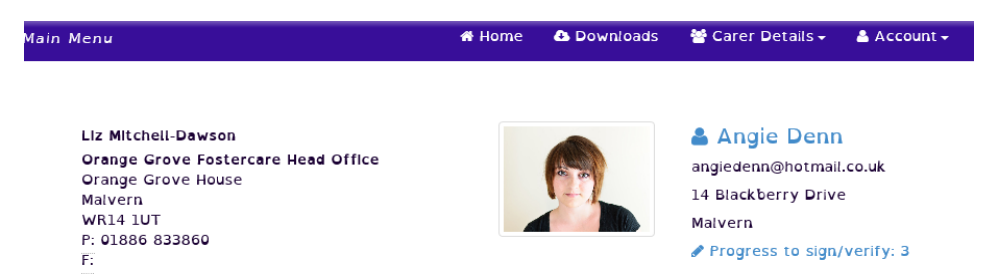

To revert it back to standard font click on 'Account' and then click on 'Dyslexic view' again.

#### Downloads Tab:

The **'Downloads'** tab is where you will be able to access some of the form templates, such as the Expenses form. To get to downloaded documents click on **'Downloads'** on the Home menu bar.

| Care   | r App   <i>Files</i>       | 3                                       | 希 Home 🛆                                                             | Downloads Marcarer Details → | Account -  | •         | Log O |
|--------|----------------------------|-----------------------------------------|----------------------------------------------------------------------|------------------------------|------------|-----------|-------|
| File I | List   Sea                 | arch Files                              |                                                                      |                              |            |           |       |
|        | ID:                        | Search By Document ID                   |                                                                      |                              |            |           |       |
|        | Name:                      | Search Name/Description                 |                                                                      |                              |            |           |       |
|        | Group:                     | Select                                  |                                                                      |                              |            |           |       |
|        |                            |                                         |                                                                      |                              | Q FI       | ilter Lis | st    |
| ID ^   | Name                       |                                         | Description                                                          | Group                        | Created    |           |       |
| 5488   | Charms C<br>Carers.docx    | Guide - Data Security Foster            | How Foster Carers receive and share information servia Charms Portal | curely CHARMS - User Guides  | 05/03/2019 | ۲         | •     |
| 4526   | Information<br>September 2 | on Governance Manual - v1.4<br>018.docx | All PICS Agencies                                                    | Guidance                     | 31/08/2018 | ۲         | ٩     |

A new page will open with links to documents/templates you can download, click on the link to open the document.

#### Carer Main Details page:

To access your foster care record click on the 'Carer Details' link, a new dropdown menu will open and click on 'Main Details'.

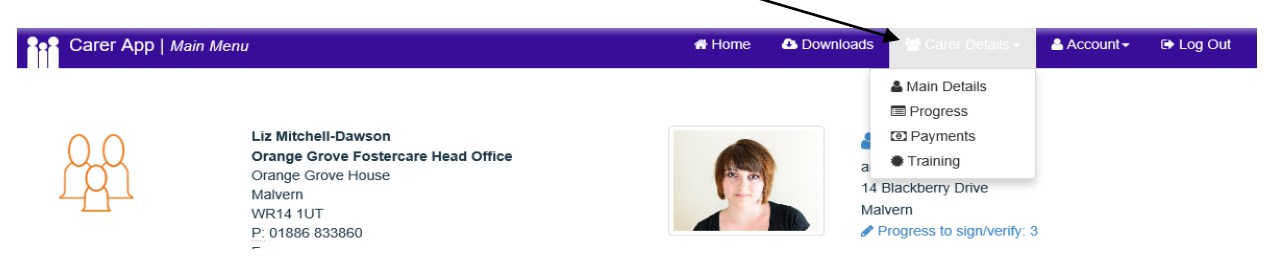

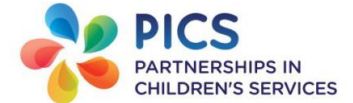

Here you will see basic details such as your name, address and telephone contact details. If any of these details are incorrect please inform your Supervising Social Worker, who will amend it accordingly.

| Carer App   My Details  |             |               | 😽 Home     | 🕰 Downloa | ids 🛛 😁 Carer Details 👻 | 🐣 Account 🗸 | 🕞 Log Out |
|-------------------------|-------------|---------------|------------|-----------|-------------------------|-------------|-----------|
| 📥 Main Detailt          | 5           | Progress      | <b>(</b> ) | Payments  |                         | Training    |           |
| Carer 1:                |             |               | Carer 2:   |           |                         |             |           |
| First Name:             | Angie       |               | Fil        | rst Name: | David                   |             |           |
| Surname:                | Denn        |               | ) :        | Surname:  | Tennant                 |             |           |
| Mobile:                 | 0788588095  | 9             | ]          | Mobile:   |                         |             |           |
| Email:                  | angiedenn@  | hotmail.co.uk | ]          | Email:    | davidtennant@hotmail.c  | o.uk        |           |
| Contact and address det | ails:       |               |            |           |                         |             |           |
| Address 1:              | 14 Blackber | y Drive       | ]          | Town:     | Malvern                 |             |           |
| Address 2:              |             |               |            | County:   | Worcestershire          |             |           |

From this page you can add progress actions to your family record; see progress actions shared with you and access your Pay and Training Records.

# Family Progress:

When you click on the '**Progress**' tab you will see progress action that have been shared with you such as your monthly supervision record.

To open up the full progress action notes screen, click on the arrow next to the ID number.

|           | 4                   | Main Detail | S                  |              | Progress        |             | Payments                                                     | • T             | raining | J              |         |
|-----------|---------------------|-------------|--------------------|--------------|-----------------|-------------|--------------------------------------------------------------|-----------------|---------|----------------|---------|
| Ke<br>Fro | ywords:<br>om Date: | Fror        | ervision<br>n date | To Date:     | To date         | •<br>•<br>• | af<br>Shared with me<br>Added by me<br>To be verified/signed |                 |         |                |         |
|           |                     |             |                    |              |                 |             |                                                              | + Add Prog      | Iress   | <b>Q</b> Filte | er List |
|           |                     | A don       | Date               | Notes        |                 |             |                                                              | Shared with me? | Sign    | Files          | Сору    |
| →         | 2182772             | Supervision | 12/03/2019         | Name(s) of F | oster Children: |             |                                                              | ×               | $\odot$ |                | ආ       |

If the progress action has been shared with you by your Supervising Social Worker, it will not be editable (Read Only).

| Edit Progr              | ress                                             |                   |                     |
|-------------------------|--------------------------------------------------|-------------------|---------------------|
| <b>()</b> This is a pro | ogress action that has been shared by agency and | cannot be edited. |                     |
| Action:                 | Supervision                                      | Time:             | 12/03/2019 14:31:00 |
| Date:                   | 12/03/2019                                       | End Date:         |                     |
| Notes:                  |                                                  |                   |                     |
| Name(s) of For          | ster Children:                                   |                   | ^                   |
| Present:                |                                                  |                   |                     |
| Date and start          | and end time of Meeting:                         |                   |                     |

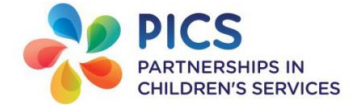

From the **Keyword** search area you can filter certain progress actions that you want to view, for example you can filter just progress actions that you have been asked to verify/electronically sign.

To filter only progres actions you need to verify/electronically sign click on the circle next to '**To be** verified/signed' and click on the green **Filter List** button.

| Keywords:       Searches action and notes       All         From Date:       To Date:       Shared with property in the second second |            | Ma                | in Details            |                  | Progress    | Payments                                                       |      | Training    |               |
|----------------------------------------------------------------------------------------------------|------------|-------------------|-----------------------|------------------|-------------|----------------------------------------------------------------|------|-------------|---------------|
| Add Progress Q Filter List      ID ^ Action Date Notes Shared with me? Sign                                                                                                    | Key<br>Fro | words:<br>m Date: | Searches<br>From date | action and notes | te: To date | All<br>Shared with the<br>Added by me<br>To be verified/signed |      |             |               |
|                                                                                                    |            | ID A              | Action                | Date             | Notes       |                                                                | + Ad | ld Progress | R Filter List |

If you have been asked to sign a progress action on the right hand side you will see a column called **Sign** with a red tick within a circle icon.

A new window will open prompting you to type in your Charms password, click on '**Sign**' and your digital signature has been recorded. The tick within the circle icon will change colour to green once you have signed the progress action.

| Sign                                   |                                     |       | ×    |
|----------------------------------------|-------------------------------------|-------|------|
| Digitally signed by Liz N<br>Password: | litchell-Dawson (204) on 06/03/2019 |       | ি    |
|                                        |                                     | Close | Sign |

When you login to Charms on the Home page you see if you have **progress to view/verify** at the top right hand of the screen under your name/address details.

| - |                                                                                                    |                                                                                                    |
|---|----------------------------------------------------------------------------------------------------|----------------------------------------------------------------------------------------------------|
|   | Liz Mitchell-Dawson<br>Orange Grove Fostercare Head Office<br>Orange Grove House<br>Malvern<br>WR14 1UT<br>P: 01886 833860<br>F: | Angie Dent     angiedenn@hotm.it.co.uk     14 Blackberry Drue     Malvern     Progress to sign/verify: 3 |

To add a progress action to your family record, click on the green +Add Progress button.

| Main Detai                    | ils                                  | Progress        |                                                                                                    | Payments                                                      | Training                     |
|-------------------------------|--------------------------------------|-----------------|----------------------------------------------------------------------------------------------------|---------------------------------------------------------------|------------------------------|
| Keywords: So<br>From Date: Fr | earches action and no<br>rom date To | o Date: To date | <ul> <li></li> <li></li> <li><th>All<br/>Shared with me<br/>Added by me<br/>To be verified/signed</th><th></th></li></ul> | All<br>Shared with me<br>Added by me<br>To be verified/signed |                              |
|                               |                                      |                 |                                                                                                    |                                                               | + Add Progress Q Filter List |

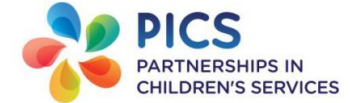

A new window will open, from the 'Action' dropdown list select the progress action you want to record (currently you should only see 'Compliment'). Add relevant notes and click on 'Save'.

| Add Prog | ress                 |           |       |  |
|----------|----------------------|-----------|-------|--|
| Action:  | Select<br>Compliment | Time:     | 11:15 |  |
| Date:    | 25/07/2019           | End Date: |       |  |
| Notes:   |                      |           |       |  |
|          |                      |           |       |  |
|          |                      |           |       |  |
|          |                      |           |       |  |
|          |                      |           |       |  |
|          |                      |           |       |  |
|          |                      |           |       |  |
|          |                      |           |       |  |

#### **Accessing Payment statements:**

From the Main Details area you can access your payments page, click on the '**Payments**' tab to see all your payment dates and amount paid.

| Main Deta            | Main Details |           | Progress          | Paym              |                  |                  |       |
|----------------------|--------------|-----------|-------------------|-------------------|------------------|------------------|-------|
| Payment Date: Search | Payment Date | Run Numbe | Search Run Number | Q Search 📑 EOY    | Y Statements     |                  |       |
| Payment Run          | Date From    | Date To   | Payment Date A    | Before deductions | Amount to deduct | After Deductions | Files |

# Accessing your Training Record:

By clicking on the '**Training**' tab you can access your training records, here you will see training courses you have attended. If there is a yellow folder next to the training course it means you have a certificate uploaded for that course.

To access the training courses you are booked on click on the circle next to 'Future Training'.

To get back to the Home page, click on the 'Home' tab at the top of the page.

|              | Main Details | Pro                    | Progress   |                 | s               | Training |             |  |
|--------------|--------------|------------------------|------------|-----------------|-----------------|----------|-------------|--|
| Keyw<br>From | ord: Seal    | n date                 | To date    | Future Training |                 |          |             |  |
|              |              |                        |            |                 |                 | ٩        | Filter List |  |
|              | Туре         | Qualification          | Date ^     | Renewal Date    | Name            | Attended | Files       |  |
| •            | Core Course  | Attachment Theory      | 01/11/2016 |                 | Miss Angie Denn | ×        |             |  |
| <b>&gt;</b>  | Core         | Equality and Diversity | 04/10/2016 |                 | Miss Angie Denn | ~        | 1           |  |

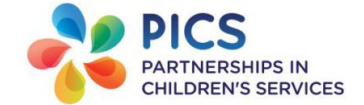

# Foster child/young person's records:

On the Home page you will see all your current placements with basic details such as Date of Birth, Age, Placement start date and Placement type. If any of these details are incorrect please inform your Supervising Social Worker, who can amend them accordingly.

You will also see notifications of **Incomplete logs** or logs that have been returned to you by your Supervising Social Worker and child progress actions that you have been asked to electronically sign/verify.

| Carer App   Main | Menu                                                                                                    |                                                                                                    | 🖶 Home      | Downloads       | 誉 Carer Details 🗸                                                                             | Account -                                                                                               | € Log Out             |
|------------------|----------------------------------------------------------------------------------------------------|----------------------------------------------------------------------------------------------------|-------------|-----------------|-----------------------------------------------------------------------------------------------|----------------------------------------------------------------------------------------------------|-----------------------|
| 200              | Liz Mitchell-Dawson<br>Orange Grove House<br>Malvern<br>WR14 1UT<br>P: 01886 833860<br>F:<br>E: imitchell-dawson@picsc | Head Office<br>are.co.uk                                                                                           |             | ang<br>14<br>Ma | Angie Denn<br>Jiedenn@hotmall.co.uk<br>Blackberry Drive<br>Vern<br>Progress to sign/verity: 3 | 3                                                                                                    |                       |
| Liz Smith        |                                                                                                    | DOB: 13/8/2012<br>Age: 6 Martha: 11<br>EO:<br>PL Start: 22/04/2019<br>PL End:<br>PL Type: Schulard - Short<br>Term | • Estelle T | rest            | <b>9</b>                                                                                      | DOB: 09/11/2011<br>Age: 7 Months: 8<br>EO:<br>PL Start: 24/10/21<br>PL End:<br>PL Type: Standar<br>Term | i<br>D16<br>d - Short |
|                  | -                                                                                                    | i Incomplete Logs: 9                                                                                               |             |                 |                                                                                               | i Incomplete                                                                                            | Logs: 38              |

Underneath the child's details you will see three quick shortcuts for you to add Significant Events (e.g. Medication and Injuries), Carer Logs and Progress for that child/young person. **Adding a Progress action:** 

To add a progress action, click on the **+ Progress** button underneath the child/young persons' details.

|                     |             | DOB: 13/08/2012<br>Age: 6 Months: 11<br>EO:<br>PL Start: 25/04/2019<br>PL End:<br>PL Type: Standard - Short<br>Term |
|---------------------|-------------|----------------------------------------------------------------------------------------------------|
|                     | Click 1     | to add a progress action for this placem                                                                            |
| ▲ Significant Event | 🛗 Carer Log | + Progress                                                                                                    |

A progress window will open; from the 'Action' dropdown list, select the relevant progress action you want to record (see pages 17 & 18 flSor a glossary of all your progress actions).

| Add Prog        | ress                                                                                                    |           |       |
|-----------------|----------------------------------------------------------------------------------------------------|-----------|-------|
| Action:         | Select<br>Appointment Dentist<br>Appointment GP                                                                                                    | Time:     | 11:33 |
| Date:<br>Notes: | Appointment Health - Other<br>Appointment Optician<br>Appointment Therapy/CAMHS<br>Awards/Certificates/Achievements (not education)<br>Baby feeding/changing log<br>Bank/Savings account | End Date: |       |

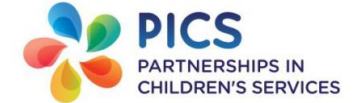

When you select the progress action a message will pop up which guides you on what to write in the progress notes, click on **Ok** to clear this message.

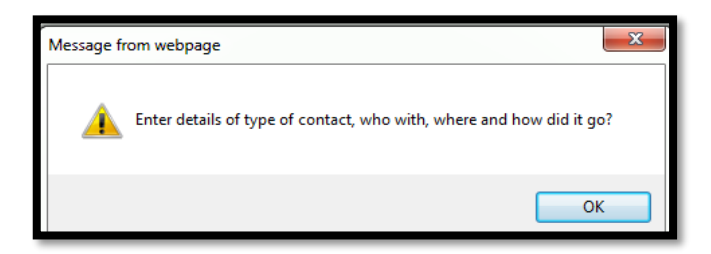

The date will automatically always be the date you are recording the progress action, to change the date click on the **'Date'** field. A calendar will open, select the relevant date for that progress action. It is important that the dates for progress actions such as Appointment GP, is the date the appointment took place and not the date you are recording it on Charms.

| Action: | Co               | ontact            | 1  |    |           |    |    | ~ | Time: | 14:58 |
|---------|------------------|-------------------|----|----|-----------|----|----|---|-------|-------|
| Date:   | Date: 21/12/2016 |                   |    | ×  | End Date: |    |    |   |       |       |
| Notes:  | «                | « December 2016 » |    |    |           |    |    |   |       |       |
|         | Su               | Мо                | ти | We | Th        | Fr | Sa |   |       |       |
|         | 27               | 28                | 29 | 30 | 1         | 2  | 3  |   |       |       |
|         | 4                | 5                 | 6  | 7  | 8         | 9  | 10 |   |       |       |
|         | 11               | 12                | 13 | 14 | 15        | 16 | 17 |   |       |       |
|         | 18               | 19                | 20 | 21 | 22        | 23 | 24 |   |       |       |
|         | 25               | 26                | 27 | 28 | 29        | 30 | 31 |   |       |       |

Once you have added relevant Notes about the event, click on 'Save'.

If you have a sibling group, it will ask you if you want to create the same progress item for the child's sibling? To do this click **OK**, if you do not want to copy to the sibling's record, click on **Cancel**.

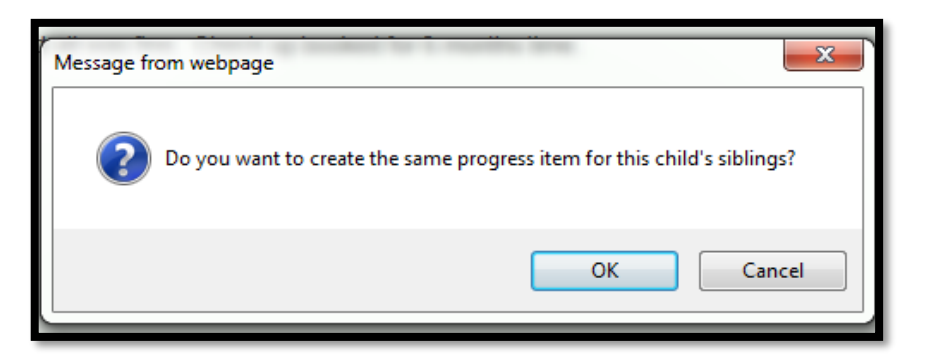

A new window will open stating '**Progress successfully saved**'. If you do not get this message, then you have not saved the progress action correctly.

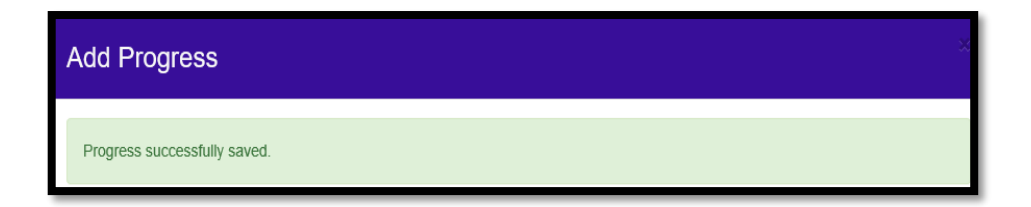

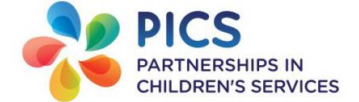

# Adding a Carer Log:

To add a new Carer Log for a child/young person click on the 'Carer Log' button underneath their details.

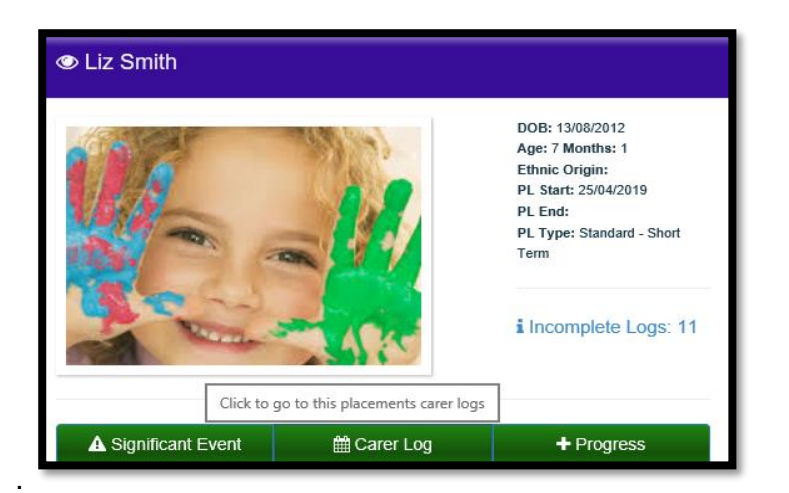

An 'Add New Log' window will open; it will automatically populate today's date in the New Log Date: field. If you are adding a log for a different date, select the relevant date on the calendar and click on Save.

| Add New Log                                                                                                    |      |       |    |        |    |    |    | ×          |  |  |  |
|----------------------------------------------------------------------------------------------------|------|-------|----|--------|----|----|----|------------|--|--|--|
| Select a date to start a new log for, the selected date must meet the following criteria:<br>1. Must not be a date for as log that has already been started for this record<br>2. Must not be a date for as log that has already been completed for this record<br>3. Must not be a date in the future |      |       |    |        |    |    |    |            |  |  |  |
| New Log Date:                                                                                                    | 25/0 | 7/201 | 9  |        |    | ×  | m  |            |  |  |  |
|                                                                                                    | «    |       | Ju | ily 20 | 19 |    | *  |            |  |  |  |
|                                                                                                    | Su   | Мо    | Ти | We     | Th | Fr | Sa | Close Save |  |  |  |
|                                                                                                    | 30   | 1     | 2  | 3      | 4  | 5  | 6  |            |  |  |  |
| 0                                                                                                    | 7    | 8     | 9  | 10     | 11 | 12 | 13 |            |  |  |  |
|                                                                                                    | 14   | 15    | 16 | 17     | 18 | 19 | 20 |            |  |  |  |
|                                                                                                    | 21   | 22    | 23 | 24     | 25 | 26 | 27 |            |  |  |  |
|                                                                                                    | 28   | 29    | 30 | 31     | 1  | 2  | 3  |            |  |  |  |

If you have clicked on a date that you have already started a carer log for, Charms will inform you with a message of 'A log has already been started for this date, please check the incomplete logs'.

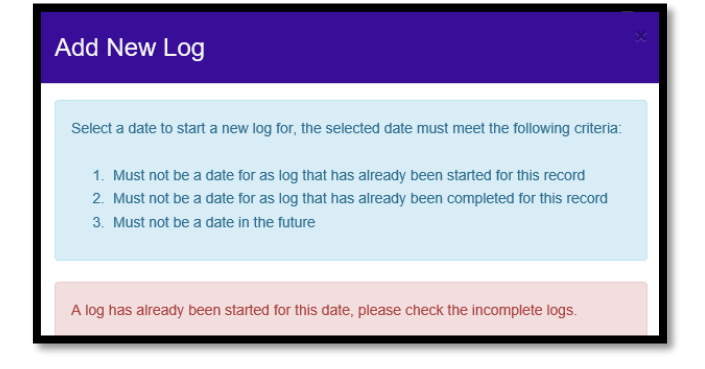

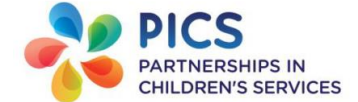

The question set in Charms is, 'Overview - Enter a brief summary of the day/week and any observations on the child/young person (all other details to be logged in child/young person's progress)'. There is also a second question of 'Is there anything further you wish to add?

| Log(25/07/2019)                                                                                                  |                                                                             | ×              |
|----------------------------------------------------------------------------------------------------|-----------------------------------------------------------------------------|----------------|
| Child Record:Liz Smith                                                                                           | Log Date:25/07/2019                                                         | Incomplete Log |
| User Started:(2721) Angle Denn                                                                                   | Returned Log?:No                                                            |                |
|                                                                                                    |                                                                             |                |
| <ul> <li>Question: Overview - Enter a brief summa<br/>person (all other details to be logged in child/</li></ul> | ary of the day/week and any observations on th<br>young person's progress). | e child/young  |
| Log Score: 0 = poor                                                                                              | Select a score from 0 to 10. 0 = Poo                                        | or. 10 = Good. |
| Notes (Max 30000 characters):                                                                                    |                                                                             |                |
|                                                                                                    |                                                                             |                |
|                                                                                                    |                                                                             | Close Save     |

In the notes field enter a summary of how the foster child/young person was feeling that day/week.

If you are writing a log for the week select from the calendar the date, which is the first day of the week it relates to. At the top of the **Notes** field enter **W/C 22.07.2019 to 28.07.2019**. You can then type headings of Monday, Tuesday etc.

Once you have finished entering the carer log click on 'Save', a pop up message will appear stating the Logs Successfully Saved! *If you do not get this message, then your log has not been saved.* 

| Log(25/07/2019)                                          |                                         |                |
|----------------------------------------------------------|-----------------------------------------|----------------|
| Child Record:Liz Smith<br>User Started:(2721) Angie Denn | Log Date:25/07/2019<br>Returned Log?:No | Incomplete Log |
| Logs successfully saved!                                 |                                         |                |

At this stage your Supervising Social Worker <u>will not</u> see the log you have written, it will sit within your **Incomplete Log** section.

To go back an edit any logs you are still adding to, find the relevant log date and click on the greeen **Edit Log** button, on the left hand side of the log date.

| Incomplete Lo | Incomplete Logs   G Add New Log |             |               |          |              |  |  |  |  |  |  |
|---------------|---------------------------------|-------------|---------------|----------|--------------|--|--|--|--|--|--|
|               | Log Date A                      | Total Score | Started By    | Returned |              |  |  |  |  |  |  |
| C Edit Log    | 25/07/2019                      | 0           | Angle Denn    | ×        | Complete Log |  |  |  |  |  |  |
| C Edit Log    | 19/07/2019                      | 0           | Angie Denn    | ×        | Complete Log |  |  |  |  |  |  |
| C Edit Log    | 03/07/2019                      | 0           | Angie Denn    | ×        | Complete Log |  |  |  |  |  |  |
| C Edit Log    | 02/07/2019                      | 1           | Angie Denn    | ×        | Complete Log |  |  |  |  |  |  |
| C Edit Log    | 01/07/2019                      | 0           | David Tennant | ×        | Complete Log |  |  |  |  |  |  |

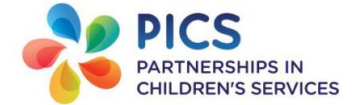

When you have finished updating the Carer Log and you now want to share it with your Supervising Social Worker, click on the **Complete Log** button, on the right hand side of the relevant log.

A new window will open, enter your Charms password and click on **'Save'**. You will get a message stating **'Log successfully added to history'**. If you do not get this message, then you have not completed it correctly.

| Complete Log                                                 |       | ×    |
|--------------------------------------------------------------|-------|------|
|                                                              |       |      |
| Please enter your password and click save to complete a log. |       |      |
|                                                              |       |      |
| Password:                                                    |       |      |
| •••••                                                        |       | ۰    |
|                                                              |       |      |
|                                                              | Close | Save |

| Complete Log |                                   |  |  |  |  |  |  |  |  |
|--------------|-----------------------------------|--|--|--|--|--|--|--|--|
|              | Log successfully added to history |  |  |  |  |  |  |  |  |
|              |                                   |  |  |  |  |  |  |  |  |
|              |                                   |  |  |  |  |  |  |  |  |

Once you have added a password and pressed Save, your Supervising Social Worker will now be able to see your log to read and verify. The log will move from the Incomplete Logs section to the Completed Logs section, this will then become read only and you will **not be able** to edit the log.

| Comp     | pleted Logs |            |             |                     |                       |                |                           |      |       |
|----------|-------------|------------|-------------|---------------------|-----------------------|----------------|---------------------------|------|-------|
| Date     | From: From  | n Date     | Date To: To | Date                | er Notes: Answer Note | S Clear Filter | rs <b>Q</b> , Filter List |      |       |
|          | Child       | Log Date   | Total Score | Verified By         | Verified Date         | Completed By   | Comments                  | Date | Delet |
| •        | Liz Smith   | 25/07/2019 | 0           |                     |                       | Angie Denn     | <b>•</b>                  | Ø    | Û     |
| ÷        | Liz Smith   | 30/06/2019 | 0           |                     |                       | David Tennant  | <b>,</b>                  | Ø    | Û     |
| ÷        | Liz Smith   | 20/06/2019 | 0           |                     |                       | Angie Denn     | •                         | Ø    | Û     |
| <b>→</b> | Liz Smith   | 02/01/2018 | 0           | Liz Mitchell-Dawson | 17/01/2018            | Angie Denn     | •                         | ľ    | Û     |

#### Bulk Complete incomplete logs:

In the Incomplete logs section of a child's carer log page, you can Bulk Complete a number of logs at the same time, this means you will only have to enter your Charms password once, rather than for each incomplete log. If you have finished a number of logs for that week/month, click on the tick box next to the **Complete Log** button on the Log dates you want to complete.

Once you have ticked the logs you want to complete, click on the **Bulk Complete** button.

| Incomplete Lo | Incomplete Logs   + Add New Log |             |            |          |              |               |
|---------------|---------------------------------|-------------|------------|----------|--------------|---------------|
|               | Log Date A                      | Total Score | Started By | Returned | 2            | Bulk Complete |
| 🕼 Edit Log    | 30/09/2019                      | 0           | Angie Denn | ×        | Complete Log | $\checkmark$  |
| 🕼 Edit Log    | 29/07/2019                      | 0           | Angie Denn | ×        | Complete Log | $\checkmark$  |
| C Edit Log    | 19/07/2019                      | 0           | Angie Denn | ×        | Complete Log | Ø             |
| 🕼 Edit Log    | 03/07/2019                      | 0           | Angie Denn | ×        | Complete Log |               |
| 🕼 Edit Log    | 02/07/2019                      | 1           | Angie Denn | ×        | Complete Log |               |

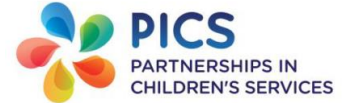

A new window will open, enter your Charms password and click on the green **Save** button.

| Complete Log                                                 | ×    |
|--------------------------------------------------------------|------|
|                                                              |      |
| 19/07/2019 - Dated Log Will be completed.                    |      |
|                                                              |      |
| 3 03/07/2019 - Dated Log Will be completed.                  |      |
|                                                              |      |
| Please enter your password and click save to complete a log. |      |
|                                                              |      |
| Password:                                                    |      |
|                                                              |      |
|                                                              |      |
| Close                                                        | Save |

A pop up window will tell you that your 'Log successfully added to history', if you do not get this message then your logs have not been completed properly and your Supervising Social Worker will not be able to see the logs.

| Complete Log                      | × |
|-----------------------------------|---|
| Log successfully added to history |   |
|                                   |   |

# Amending a Log returned to you:

If you want to edit the log that has now become read only, you can ask your Supervising Social Worker to return it back to you.

Once they have returned a log back to you, the log will go back to your Incomplete Logs section for you to edit.

Follow the same process above, once you are happy with the log and want to send it back to your Supervising Social Worker.

# Changing Carer Log dates:

If after completing a log that has not been verified and you want to change the date, you can do this via the **Completed Logs** section. To change a Carer Log date, click on the **blue box** next to the red trash can on the line of the log you want to edit the date.

| Com         | Completed Logs |            |               |                     |                     |                |                  |           |          |
|-------------|----------------|------------|---------------|---------------------|---------------------|----------------|------------------|-----------|----------|
|             |                |            |               |                     |                     |                |                  |           |          |
| Dat         | e From: From   | n Date     | Date To: To I | Date Answer         | Notes: Answer Notes | S Clear Filter | s Q. Filter List |           |          |
|             |                |            |               |                     |                     |                |                  |           |          |
|             | Child          | Log Date   | Total Score   | Verified By         | Verified Date       | Completed By   | Comr Click to    | change lo | og date. |
| <b>&gt;</b> | Liz Smith      | 25/07/2019 | 0             |                     |                     | Angie Denn     |                  | Ø         | Û        |
| <b>&gt;</b> | Liz Smith      | 30/06/2019 | 0             |                     |                     | David Tennant  | •                | Ø         | Û        |
| <b>&gt;</b> | Liz Smith      | 20/06/2019 | 0             |                     |                     | Angie Denn     | •                | Ø         | Û        |
| <b>&gt;</b> | Liz Smith      | 02/01/2018 | 0             | Liz Mitchell-Dawson | 17/01/2018          | Angie Denn     | •                | ľ         | Û        |

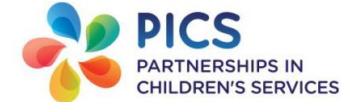

A new 'Change Log Date' window will open, click on 'New Log Date' field and from the Calendar select the correct date and click on 'Save'. A new pop up message will appear stating the Log date successfully changed to.

| Change Log Date X                                     | Change Log Date                                      |
|-------------------------------------------------------|------------------------------------------------------|
| (25/07/2019 - Liz Smith)  Change the date of the log. | Log date successfully changed to 15/07/2019 00:00:00 |
| New Log Date: 15/07/2019                              |                                                      |
| Close Save                                            |                                                      |

# To add another log to the same child/young person record:

If you want to add another log but via the Carer Log tab in **Incomplete Logs** section, click on the **+Add New Log button**. The Log question page will open and follow the same process as above.

| Incomplete Logs   C Add New Log |            |             |            |          |              |  |
|---------------------------------|------------|-------------|------------|----------|--------------|--|
|                                 | Log Date A | Total Score | Started By | Returned |              |  |
| 🕼 Edit Log                      | 19/07/2019 | 0           | Angie Denn | ×        | Complete Log |  |
| 🕼 Edit Log                      | 03/07/2019 | 0           | Angie Denn | ×        | Complete Log |  |
| C Edit Log                      | 02/07/2019 | 1           | Angie Denn | ×        | Complete Log |  |

# Significant Events shortcut:

There is a shortcut under the child/young persons' details to add Significant Events such as 'Monitoring Event – Injury, accident or illness – non serious' and 'Monitoring Event – Medication, medical treatment or first aid'.

| Add Signi | ficant Event ×                                                                                                    |
|-----------|----------------------------------------------------------------------------------------------------|
| Action:   | Select<br>Monitoring Event - Injury, accident or illness - non serious<br>Monitoring Event - Medication, medical treatment or first aid |
| Notes:    |                                                                                                    |
|           |                                                                                                    |
|           |                                                                                                    |
|           |                                                                                                    |
|           |                                                                                                    |
|           | Close Save                                                                                                    |

All other incidents, such as Challenging Behaviour should be added to the child progress using the progress action 'Incident'.

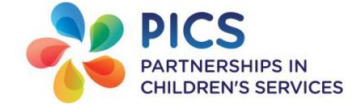

# Child/young persons' main details page:

To get to child/young persons' main details page click on the picture on the Main Menu. A message will appear **'Click here to view'**.

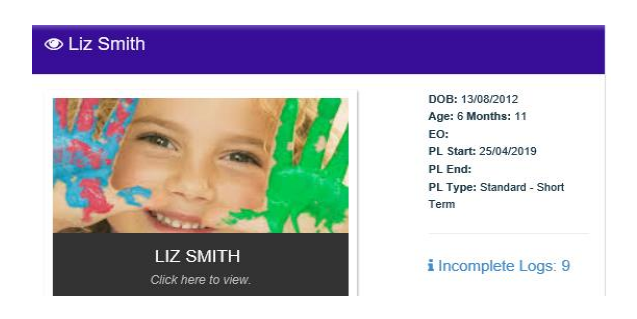

Here you will see basic information such as their name, date of birth and age of the foster child/young person. If you scroll down, you will also see their GP Details and School Details.

| 🛔 Main Details                                                                  | I≡ Progress  | 🖰 Carer Log                                 | Carer Log Graph | Outcomes Graph                                                                                           | 🔛 Photos  |              |
|---------------------------------------------------------------------------------|--------------|---------------------------------------------|-----------------|----------------------------------------------------------------------------------------------------|-----------|--------------|
| ID: 338440<br>Liz Smith<br>Date Of Birth: 13/08/2012<br>Age Years: 6 Months: 11 |              | Current Situation: Placed<br>Ethnic Origin: |                 | aced <b>Type of placement:</b> Standard - Short<br>Term<br><b>PL Start:</b> 25/04/2019<br><b>PL End:</b> |           |              |
| GP                                                                              |              |                                             |                 |                                                                                                    |           |              |
| GpName                                                                          |              |                                             |                 | G                                                                                                    | pPostcode | RH11 0NF     |
| GpAddress1                                                                      | Langley Corr | er Surgery                                  |                 |                                                                                                    | GpTel     | 0844 8151893 |

If there are no School/GP details or the information is incorrect, contact your Supervising Social worker to amend accordingly.

From this page you will also be able to navigate to the child/young persons' progress actions and Carer Log.

# Uploading a document to progress:

If you want to upload a document to the a child/young persons' progress action, click on their '**Progress'** tab. On the right hand side of the progress actions recorded there is a '**Files'** column, to upload a document click on the **Grey Folder** icon.

| 4   | Main Details | s I≣ Progress ☐ Carer Log Care | r Log Graph | Outcomes Graph 🛛 🔤 Photos            |                                 |           |         |         |
|-----|--------------|--------------------------------|-------------|--------------------------------------|---------------------------------|-----------|---------|---------|
|     |              |                                |             |                                      |                                 |           |         |         |
| Key | words:       | Searches action and notes      |             | All                                  | <ul> <li>All</li> </ul>         |           |         |         |
|     |              |                                | $\sim$      | <ul> <li>O Shared with me</li> </ul> | <ul> <li>Safeguardir</li> </ul> | ng/Signif | cant Ev | ents    |
| Fro | m Date:      | From date To Date:             | To da       | <ul> <li>Added by me</li> </ul>      |                                 |           |         |         |
|     |              |                                |             | To be verified/signed                |                                 |           |         |         |
|     |              |                                |             |                                      |                                 |           |         |         |
|     |              |                                |             |                                      |                                 |           |         |         |
|     |              |                                |             | Add Significant E                    | vent + Add Proc                 | ress      | Q Filte | er List |
|     |              |                                |             |                                      |                                 |           |         |         |
|     |              |                                |             |                                      |                                 |           |         |         |
|     | ID ^         | Action                         | Date        | Notes                                | Shared with                     | Sign      | Files   | Сору    |
|     |              |                                |             |                                      | me?                             | <u> </u>  | 0       | .,      |
| •   | 1810107      | Appointment Therapy/CAMHS      | 25/07/2019  |                                      | ×                               | 7         |         | ආ       |
| -   | 1810104      | Appointment GP                 | 25/07/2019  | Had an appointment GP                | ×                               |           | 1.      | Pa      |

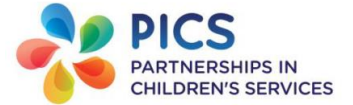

A new window will open, click on the **Upload Files** button.

| Files                          |                                | ×    |  |  |  |
|--------------------------------|--------------------------------|------|--|--|--|
| Search Files: Search id/name.  | Q Search                       |      |  |  |  |
|                                |                                |      |  |  |  |
| File 🛩                         | Download                       | View |  |  |  |
| Your search returned 0 results | Your search returned 0 results |      |  |  |  |
|                                |                                |      |  |  |  |
| 🛓 Upload Files                 |                                |      |  |  |  |

This will take you to the area of your computer/laptop where you store pictures or documents, double click on the document/picture you want to upload.

| Organize 🕶 Nev             | w folder |                                            |                          | = - I 🕢          |
|----------------------------|----------|--------------------------------------------|--------------------------|------------------|
| ▲ ☆ Favorites<br>■ Desktop | Â        | Documents library<br>Includes: 2 locations | Arran                    | ge by: Folder 🔻  |
| Downloads                  |          | Name                                       | Date modified            | Туре             |
| Recent Places              |          | 🐌 Bluetooth Folder                         | 19/12/2016 15:44         | File folder      |
| ⊿ □ Libraries              | E        | 📹 Charms Guide - Foster Carer Login (upda  | 22/12/2016 12:05         | Microsoft Office |
| Documents                  |          | 🗐 Doc1                                     | 20/12/2016 15:07         | Microsoft Office |
| 🖻 🌙 Music                  |          |                                            |                          |                  |
| Pictures                   |          |                                            |                          |                  |
| Videos                     |          |                                            |                          |                  |
| 🖻 🔣 Homegroup              |          |                                            |                          |                  |
| 🕨 🌉 Computer               | -        |                                            |                          | Þ                |
|                            | File nar | ne:                                        | All Files (*.*)     Open | ▼<br>Cancel      |

Once the file is uploaded you can click on the **x** button on the right hand side of the box, you will see that the Grey Folder has now changed to yellow.

N.B. It is important that once you have uploaded any documents to Charms that you delete the original copy from your laptop/computer and please ensure you empty your recycle bin regularly. For further information on this see the 'Charms Guide – Data Security for Foster Carers' document in your downloads tab.

# Uploading a child/young person's photo:

From the child/young person's record you can upload photos using the **'Photos'** Tab. To upload a photo click on the **'Upload a new photo'** button.

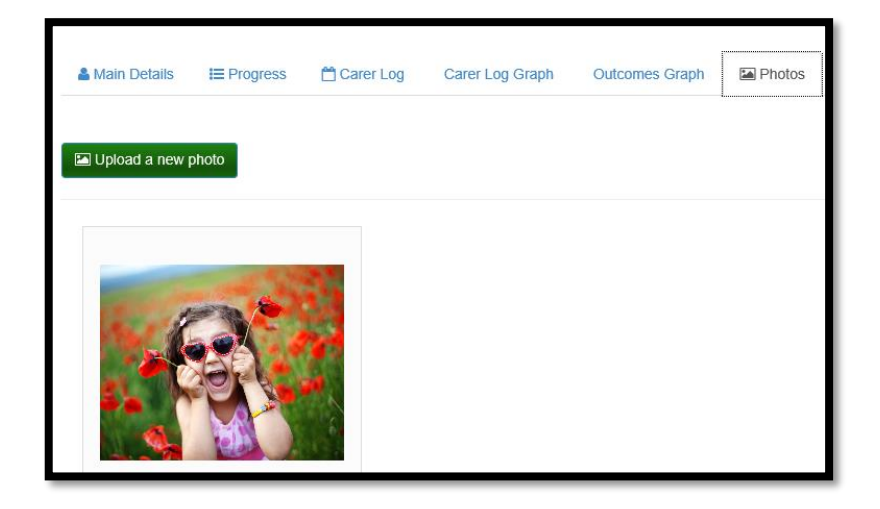

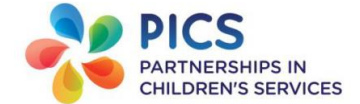

A new window will open, click on 'Select Photo' and search for the photo saved on your computer/laptop.

If you tick the **Profile picture?** field, the uploaded photo will be the main image on the child/young person's Home page. The previous image will be stored in **Progress** and an email notification will be sent to your Supervisig Social Worker to inform them of the change.

| Upload a new photo × |                                                                        |  |  |  |
|----------------------|------------------------------------------------------------------------|--|--|--|
|                      | Select a file and fill in the details to add this photo to the record. |  |  |  |
|                      | Select Photo                                                           |  |  |  |
| Profile picture?     | $\checkmark$                                                           |  |  |  |
| Title:               |                                                                        |  |  |  |
| Details:             |                                                                        |  |  |  |
|                      | Close Save                                                             |  |  |  |

# Logging out of Charms:

It is important that when you have finished using Charms that you log out properly from the Home page. If you do not log out properly you will be locking your record for another user from being able to add or edit information. To log out properly click on the '**Log Out**' button on the top right hand of the Home page.

| Î | Carer App   Mai | in Menu                                                                                                    | 🖨 Home | Downloads                   | 🚰 Carer Details ▾                                                                          | 🛓 Account 🗸 | € Log Out |
|---|-----------------|----------------------------------------------------------------------------------------------------|--------|-----------------------------|--------------------------------------------------------------------------------------------|-------------|-----------|
|   |                 | Liz Mitchell-Dawson<br>Orange Grove Fostercare Head Office<br>Orange Grove House<br>Malvern<br>WR14 1UT<br>P: 01886 833860<br>F:<br>E: Imitchell-dawson@picscare.co.uk |        | angi<br>14 E<br>Malv<br>2 P | Angie Denn<br>edenn@hotmail.co.uk<br>)lackberry Drive<br>vern<br>rogress to sign/verify: ( | 3           |           |

A new window will open asking 'Are you sure you want to log out? Click on Ok. If you do not get this message, then you have not logged out properly.

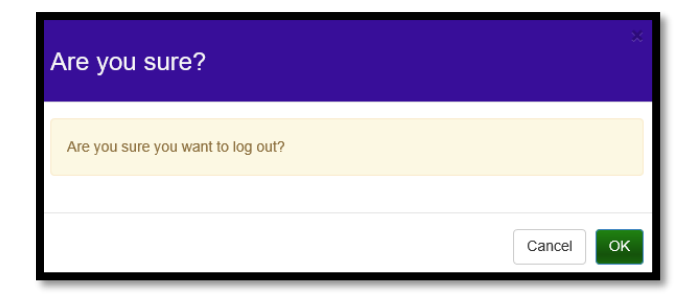

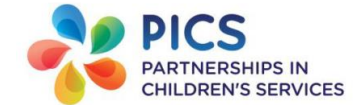

# List of child/young person's progress actions:

| Appointment Dentist                             | What was it for, treatment, any other further treatment required and date of next appointment?                                                        |  |  |
|-------------------------------------------------|----------------------------------------------------------------------------------------------------|--|--|
| Appointment GP                                  | What was the reason for visit, outcome and any further visits if required?                                                                            |  |  |
| Appointment Health Other                        | What was the reason for visit, outcome and any further visits if required?                                                                            |  |  |
| Appointment Optician                            | What was the reason for visit, outcome and any further visits if required?                                                                            |  |  |
| Appointment Therapy/CAMHS                       | Enter details of any session attended e.g. Counsellor -<br>what was it for, treatment, any further treatment required<br>and date of next appointment |  |  |
| Awards/Certificates/Achievements (not education | Enter details of any awards or certificates given/received.<br>If school related use Education – Award/Certificate.                                   |  |  |
| Baby feeding/changing log                       | Enter details of the baby feeds/changing of the day                                                                                                   |  |  |
| Bank/Savings account                            | Update their monthly savings                                                                                                    |  |  |
| Child Activities/Trips - other                  | Enter details of any non-school activities or trips attended by YP                                                                                    |  |  |
| Compliment                                      | Enter details of any compliment you have received                                                                                                    |  |  |
| Contact                                         | Enter details of type of contact, who with, where and how did it go?                                                                                  |  |  |
| Education – Award/Certificate                   | Enter details of any awards/achievements attained at school/college                                                                                   |  |  |
| Education – Exam Timetable                      | Scan and upload any Exam Timetable given to you                                                                                                    |  |  |
| Education – School Report Received              | Attach a copy of school report received                                                                                                    |  |  |
| Education - School Trip/Clubs/Activities        | Enter details of any school-related activities or trips attended by YP                                                                                |  |  |
| Employment or Training                          | Record any hours working/training and who for/with                                                                                                    |  |  |
| Family Changes/Movements                        | Changes in the household i.e. impact of change on the young person's routine                                                                          |  |  |
| Health Assessment/Medical                       | Use this when a child/young person has had a health assessment/medical organised by the Local Authority.                                              |  |  |
| Health Information                              | Enter details i.e. bed wetting or headache, something that<br>would not come under medication or health appointments                                  |  |  |
| Health Visitor Visits                           | What was the reason for visit, outcome and any further visits if required                                                                             |  |  |
| Immunisation                                    | Record any immunisations a child/young person has had                                                                                                 |  |  |

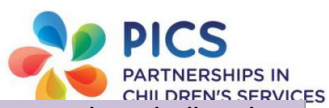

| Incident                                                        | Provide details of verbally abusive or any other challenging<br>behaviour, allegation, complaint or disclosure. Please<br>inform your local office by telephone of any incident that<br>you have recorded in Charms |
|-----------------------------------------------------------------|----------------------------------------------------------------------------------------------------|
| LASW visit                                                      | Enter details of the LA Social Worker visit, outcomes and further visits scheduled                                                                                                    |
| Midwife appointments/visits                                     | What was the reason for visit, outcome and any further visits if required?                                                                                                    |
| Other Contact                                                   | Include visits from professionals, other agencies, and emails, correspondence and telephone calls                                                                                                    |
| Registered with Dentist                                         | Enter name and address of Dentist, inform your<br>Supervising Social Worker so that they can add details to<br>Charms                                                                                               |
| Registered with GP                                              | Enter name and address of GP, inform your Supervising Social Worker so that they can add details to Charms                                                                                                    |
| Registered with Opticians                                       | Enter name and address of Optician, inform your<br>Supervising Social Worker so that they can add details to<br>Charms                                                                                              |
| Therapeutic Services                                            | Enter details of any session attended e.g. Therapy - what was it for, treatment, any further treatment required and date of next appointment                                                                        |
| Monitoring Event – Medication, medical treatment or first aid   | Record any medication administered and time given                                                                                                    |
| Monitoring Event – Injury, accident or illness<br>– non serious | This is for non-serious illness, injuries or accidents.<br>Please inform your local office by telephone of serious<br>injuries/illnesses and any visits to hospital                                                 |